# 加工视频素材

教学目的:

1. 知识与技能

- (1) 了解活动图像的产生原理及获取视频的方法。
- (2) 了解常用的视频格式及视频播放软件。

2. 过程与方法

通过一段视频导入,教师进行讲解,并结合学生生活实例,调动学生的积极性。使用模仿学 习的方式,,使学生完成课程学习,教师进行适当指导,并通过过程性评价对学生的学习进 行反馈。

3. 情感态度与价值观

- (1) 使用现代工具记录生活中的珍贵经历,培养积极、乐观、健康的人格。
- (2) 记录学习中的探索过程,养成良好的学习习惯。
- (3)结合时事,讨论隐私保护、知识产权等问题。

课时:2

教学过程:

教师播放一段事先准备好的视频。同学们想成为大导演吗?拍出一部部好看的电影,成为千千万万的观众心目中的偶像吗?

让我们今天就开始学习,成为我们生活中的"大导演"!

制作电影首先要有原材料,这些原材料就是视频图像。什么是视频图像呢?请看老师的小实验:老师手中的画片,每一张都很相似。当我们连续翻看时,就会看到画片上的物体动了起来。通过观察可以发现每一张画片相较于上一张都有了一点变化,当它以很快的速度翻动时,利用人的视觉暂留特征,画片上静止的物体,就变成了活动图像。电视电影都是利用的这个原理发明的。一幅幅连续图像组成的序列就称为视频图像。将许多不同的视频图像按照导演的构思连接到一起,就成为了电影。

1. 收集视频素材

获取视频的方法有:

(1) 采集模拟视频

主要是指从非数字化的设备中获取视频,如录像机、录像带等通过视频卡将模拟视频信号转 化为数字视频信号。

(2) 采集数字视频

直接从数码摄像机,RJ45 网络摄像机、摄像头等数字设备上获取数字视频信号。数码摄像 机具有超高清晰图像、高保真音质、体积小巧轻便和数字化功能等特点,是主流的视频采集 设备。常用格式有 DV、DVCAM 和 DVCPRO。家用的数码摄像机也称 DV 机。

注:教师可以演示利用摄像头和"会声会影"软件,采集一段学生的视频。 1运行"会声会影"软件。

2单击"捕获"选项卡,在左边选项栏中单击"选择捕获视频"。

3设置格式、捕获文件夹等。

4单击"捕获视频"按钮,开始采集。

5 单击"停止捕获"按钮,停止采集。

(3) VCD 视频截取

从其他视频文件中复制出一段指定的视频,常用软件如超级解霸等。

(4) 采集屏幕动态信息

使用屏幕采集软件将计算机屏幕上的信息捕捉下来,生成一个视频文件。屏幕采集软件如

Hypercam、屏幕录像机、SnagIt等。

(5) 网上下载

可以使用迅雷、影音传送带、网际快车等下载工具下载视频。

.byna.org 百纳搜索

cn. yahoo 雅虎搜索

.xulei 迅雷搜索

(讨论)1小明经常购买马路边的盗版 DVD, 你赞成这样做吗?

2 小红家里的数码摄像机经常闲置,你能帮小红想一想如何好好利用它吗?

(教师总结)略

2. 视频格式与播放

(简单介绍)常见的视频文件格式有 AVI、MPG、MOV 、RM、RMVB 等。

对于各种格式的视频文件,都有相应的播放器或插件。常用的播放器和专用播放软件有 Windows Media Player、QuickTime Player、Real Player、PowerDVD、WinDVD、超级解霸 等。大多数播放软件都能播放多种格式的视频文件,但有些新的视频文件格式,必须安装配 套播放软件或插件才能播放。

Windows Media Player 播放器是计算机和 Internet 上播放和管理多媒体的中心,好像把 收音机、电影院、CD 播放机和信息数据库等都装入了一个应用程序中。

注: 以 Windows Media Player 播放器为例做简单介绍(具体方法略)。

(体验)在同学们的计算机上有三段视频,请同学们选择正确的播放软件来欣赏它们,并在完成后填写下表。

| 影片   | 时间长度 | 格式 | 文件大小 | 清晰度 |
|------|------|----|------|-----|
| 视频1  |      |    |      |     |
| 视频 2 |      |    |      |     |
| 视频 3 |      |    |      |     |

(师)针对不同的使用要求,用户需要选择不同的视频格式。各种视频格式之间还可以通过 转换软件如"视频转换大师"等相互转换。

| 格式       | 特点                 | 应用                |
|----------|--------------------|-------------------|
| AVI      | 音频视频交错格式,有损压缩      | 多媒体素材             |
|          | 率较高。               |                   |
| MOV      | QuickTime 的一种压缩视频, | 网络、虚拟现实           |
|          | 效果较好。              |                   |
| MPEG/MPG | 采用 MPEG 方式压缩的视频文   | 制作 VCD/DVD 光盘、MP4 |
|          | 件。                 |                   |

RM/RMVB 新型流式视频文件格式 网络在线直播

MM/MMVD 制至机式党员工作的式 网络任线直播

(师小结)通过本节课的学习,同学们已经知道了如何收集视频素材,下一节课我们将完成 以《我们的校园》为主题的视频短片,由于时间关系我们将在课后来收集视频素材,在下一 节课中同学们将学习如何对这些视频素材进行编辑,包括截取、连接、过渡、字幕、配音和 发布等环节。同学可以比一比,看谁最有当"大导演"的潜质!

## 第二章 获取图像素材

教学目标

知识与技能:了解图像的像素等基本概念;学会计算机采集、获取图像的多种方法。

过程与方法:掌握图像的加工处理方法,能分析原始图像素材,选用合适的加工处理方法进行优化,以增强其表现力。

情感、态度与价值观:能从生活需求出发,把技术应用于生活中,在解决问题的过程中学习技术。

教学重点与难点

分析具体图像选用合适的方法对图像进行初步处理。

教学过程

一、计算机获取图像的方法

1. 获取图像的途径

师:借助计算机和图像处理软件,可以对图像进行处理。用计算机进行图像 处理的前提是把图像输入到计算机中,那么,我们可以通过哪些方法让计算机获 取图像?

教师在黑板中心位置板书"计算机获取图像的方法",并引导学生思考、寻找计算机获取图像的各种方法。

学生的回答有:照相机、网上下载、自己画……,教师把学生的回答一一写 到黑板上。

设计意图:教师用问题引导学生思考。借助思维导图的形式,对计算机获取 图像的各种方法和途径进行整理,加深学生理解。

## 2. 计算机获取图像的方法

## 师: 如何把数码相机中的照片输入到计算机中?

教师先安排有操作经验的学生给同组同学介绍操作过程。了解操作过程后,

### 学生再阅读教材,学习操作步骤。

教师演示:用 USB 连接线连接数码相机和计算机,用"复制一粘贴"命令把数码相机中的照片复制到计算机中,在计算机中浏览这些照片。

以小组为单位到教师机进行实物操作,其他小组在自己的计算机上用教师提 供的扫描仪模拟软件结合教材探究扫描仪的操作。

设计意图:通过观察教师的演示和操作,使学生了解计算机从数码相机获取 图像的方法。以小组为单位实物操作,其他小组用模拟软件操作,可以解决设备 不足的问题。

二、根据需要对图像进行简单处理

1. 浏览图像,发现图像不足

师:这是老师在旅游时拍下的照片。可惜老师的拍摄技术不高,不能充分展 现这些风景的秀丽。你们觉得这些照片有哪些不足?还可能补救吗?

师生一起用 AcDsee 浏览图像文件。教师在黑板上写下"图像的问题"。学 生仔细浏览图像,找出图像存在的问题。教师把学生提出的问题板书到黑板上(如 图 2)。

针对图像存在的问题,学生寻找解决办法及具体的操作方法。最终,得出图 像处理的目的:增强图像的表现力。

设计意图: 让学生在浏览图像丈件的过程中发现某些照片存在的问题, 产生 加工处理图像的需求。教师引导学生针对具体图像进行分析,确定优化或增强图 像表现力的加工处理方案,学会发现问题,主动建立工作需求。

2. 根据分析,进行图像处理

师:看来大家对这些图像的处理方案已心中有数了,那就尝试用 ACDSee 帮 老师把这些照片中的风景变得更加美丽吧。

学生根据前面分析的方法与步骤,对不同的图像采取不同的处理方法。如用 ACDSee 软件进行图像处理(具体操作方法参考教材或教师提供的动画演示)。

在讲解保存修改后的图像文件部分,教师从以下几方面分解。

## (1)介绍图像文件的四种类型及适用范围。

(2) 在保存图像文件时,选择"另存为……",把同一个图像保存

为. jPg、. gif、. bmp、. tif 四种不同的图像文件类型。

(3)比较生成的四个图像文件的属性,特别是文件大小的区别。

学生对某张图像进行艺术化处理,得到类似怀旧照片的效果。教师建议学习 能力强的学生完成提高任务:综合运用 ACDSee 提供的功能,进行技术创新,制 作出富有创意的效果。

教师巡回指导学生实践,及时发现学生碰到的问题,指导学生解决问题,培 养解决问题的能力。

设计意图:通过把同一个图像保存为不同图像类型的实践,体会到不同图像 文件类型的区别,从而能根据需要选择合适的类型保存图像。为水平较高的学生 设置了提高任务,引导他们去探索图像处理的更多技巧与方法,产生技术创新意 识。

3. 交流分享评价

学生之间共享欣赏处理后的图像,评价其他学生的作品并能给予他人创作建 议。在交流中,教师提醒学生发现并学习其他学生值得学习的技巧。

设计意图: 主动建立: 作需求, 并根据需求选择合适的图像处理方式对图像 进行适当处理的能力需要在实践中慢慢地积累,更需要在交流中互相学习。此环 节就是为学生搭建交流的平台,以便互相学习长处,共同进步。

三、图像与像素的关系

教师展示一幅图像,采用放大功能进行放大果图像越来越模糊。

师:为什么图像放大后会变模糊?变成什么了?

教师提醒学生注意观察,发现图像变模糊是因为每个点在放大过程中,变成 了方块,因此图像变模糊了。让学生查阅教材,理解这些方块是什么,从而引出 图像与像素的关系, 使学生直观地了解了图像是由像素组成的, 所以放大图像 会产生失真现象,了解相片像素与冲印相片大小的关系。

设计意图:教师提出问题,并演示碰到的问题,引导学生用教材中的知识束

解答生活中遇到的问题。

四、总结技术,评价使用的工具

教师展示事先制作好的概念图,回顾本课要点:计算机获取图像的方法、图 像与像素的关系、图像处理的常用方法、图像文件的常见格式等。留下思考问题: 还有哪些你想对图像加工处理,但 ACDSee 没有提供的功能?

点评:

本课内容在教学实践中一直是难于处理的部分。受设备限制,学生不可能人 手一台数码相机、扫描仪进行学习实践。即使解决了设备问题,对于不同的品牌、 型号,操作力法也不尽相同。因此,在实际教学中不必拘泥于详细的操作步骤。 本教学设计中,教师引导学生分析思考获取数码图像文件的途径,理清思路后再 分组,由有使用经验的学生带领其他学生

到教师机上操作数码相机以获取图像,并充分利用时间,让其他小组对照教材利 用模拟软件探究扫描仪的使用,很好地解决了设备的问题,也较好地把握住了本 课的教学目标。

本课内容另一个教学实践中难于处理的部分是图像的加工。学生往往会为技术而技术,在需求并不明确的情况下,纯粹为了技术而把拿到的图像或调一下色彩或裁剪一通。这样只能把学生培养成为没有主动需求的"技术机器"式人才。 在本课教学中,教师提供一组有拍摄缺陷的照片,引导学生先对图像的缺陷或不 足进行分析,决定具体的修改加工方案才动手操作,所有工作目标明确、需求清 晰,为增强图像的表现力而加工处理,避免了只为学习技术操作步骤而进行的无 意义操作。

只有从问题需求出发,根据需求选择技术,选择软件、解决问题,才有可能 发现工具的局限和不足,从而讨论所用信息技术工具的优缺点,超越软件,提出 可能的技术改进建议,形成技术创新意识。本教学设计无疑为落实这样的教学理 念提供了一个值得借鉴的案例

第四章 用 ACDsee 管理图像

教学目标

1. 知识目标:

#### (1)了解 ACDSee 的软件界面;

(2)能用 ACDSee 浏览图片、自动播放图片;

(3)通过 ACDSee 编辑器,学会简单的图片处理。

2. 能力目标:

(1)培养学生自主学习能力,增强学生的创新意识;(2)培养学生对已有信息的选择、处理和应用能力(3)培养学生学习新软件的常用方法。

3. 情感目标:

(1)培养学生之间的交流协作,团队意识;(2)培养学生探索知识的精神;

(3)培养学生学会倾听他人,尊重他人的良好习惯。

教学重、难点

重点:用 ACDSee 浏览图片,对图片进行色彩调节、旋转、裁剪等操作。

难点:用 ACDSee 编辑器处理图片。

教学思路

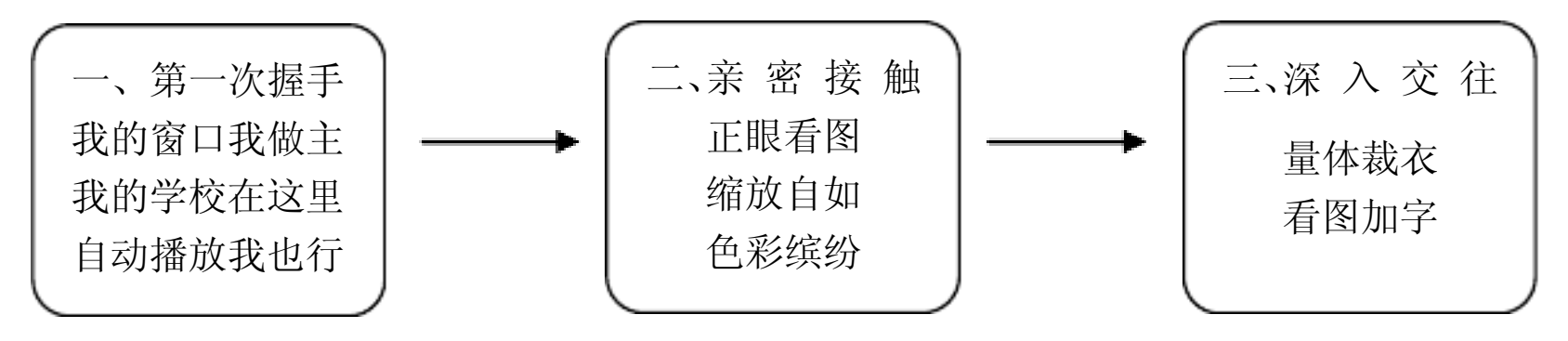

设计意图

整个教学过程分三个环节:第一环节主要通过三个小任务让学生熟悉 ACDSee 的窗口和 浏览图片的几种模式,比较简单,学生完全能够独立自主完成。

第二环节的内容是学习重点,要求学生能熟练掌握对图片旋转方向、调整大小、色彩 调节等常用命令的使用,为此创设了三个情境小任务让学生完成,首先展示了调整后的图片 让学生有了感性认识,其次请老师或学生进行适当的操作提示,然后留出一定的时间让学生 思考讨论探索完成,最后请学生上台演示,通过这样的形式让学生在完成任务的过程解决问 题并熟悉方法。

第三环节的内容是学习难点,主要使学生能了解 ACDSee 的编辑器并能适当使用编辑器 处理图片。设计了两个小任务,并且这两个任务与前面的任务相衔接,一方面考虑到这个任 务有一定难度,学生如果建立在前面已经完成的任务的成就感上更易上手,从而降低难度, 另一方面也考虑到整个学习内容的连续性和完整性,学生在思考讨论探索中完成任务,最后 总结巩固。

| PPT 课件                        | 教师活动                                                                                                    | 学生活动                                    |
|-------------------------------|----------------------------------------------------------------------------------------------------|-----------------------------------------|
|                               | 引入新课<br>听说你们班王逸飞同学是个摄影爱好<br>者,所以我请他拍了些照片,接下来我们一<br>起欣赏一下。                                                                                 |                                         |
| 用幻灯片模式播<br>放所拍照片              | 大家看到自己或同学的照片都非常兴<br>奋,除了照片本身的内容外,请观察一下照<br>片是如何显示的?你们知道这种效果是怎<br>么做出来的吗?                                                                  | 边欣赏边讨论,<br>描述照片显示方式,猜想<br>可能是 PPT 做出的效果 |
|                               | PPT 确实能做出这种效果,不过步骤有<br>点烦,我用的是另外一款软件,只需要简单<br>的两步操作就可以实现这种效果。<br>今天我们就来认识一下这位新朋友。                                                         | 简单易学,引起学生兴趣                             |
| 我的窗口我做主<br>我的学校在这里<br>自动播放我也行 | <ul> <li>一、与 ACDSee 第一次握手</li> <li>我的窗口我做主</li> <li>观察 ACDSee 的窗口,尝试改变你的窗</li> <li>口界面,使其与众不同;</li> <li>教师引导:</li> <li>我的学校在这里</li> </ul> | 自己浏览图片,与同桌一<br>起讨论,完成任务                 |

教学过程

|                      | 请在给出的常州地图上找出二十四中<br>的大致方位;<br>自动播放我也行<br>请尝试实现图片自动播放效果;                                                                                                    |                     |
|----------------------|----------------------------------------------------------------------------------------------------|---------------------|
|                      | 总结归纳:<br>窗口各部分名称,各部分区间大小的调整、<br>显示和隐藏;<br>浏览图片的技巧:放大、缩小、移动、适合<br>图像、全屏;<br>浏览图片的三种模式:浏览、视图、幻灯片                                                                                                    | 上台交流演示              |
| 正眼看图<br>缩放自如<br>色彩缤纷 | <ul> <li>二、与 ACDSee 亲密接触</li> <li>正眼看图</li> <li>有的图片看起来不太方便,你们能不能</li> <li>帮忙调整一下?</li> <li>缩放自如</li> <li>图片有大有小,在不同的场合需要的大</li> <li>小也不同,我现在想把这张照片做成我的 QQ</li> <li>头像,一般来说是 40*40,你们能帮我调整</li> <li>吗?</li> <li>色彩缤纷</li> <li>同一张图片改变不同的色彩就会产生</li> <li>不同的意境,你们想试一下吗?</li> </ul> | 与同桌一起讨论完成,并<br>上台演示 |
| 量体裁衣<br>看图加字         | <ul> <li>三、与 ACDSee 深入交往</li> <li>量体裁衣</li> <li>我只想截取这张图片的一部分作为我</li> <li>的 QQ 头像,你们能再帮我做一下吗?</li> <li>看图加字</li> <li>刚刚大家在地图上找到了我们二十四</li> <li>中的位置,为了让别人能一眼看到,你能在</li> <li>我们学校的位置上作好标记并加上文字说</li> <li>明吗?</li> </ul>                                                            | 与同桌一起讨论完成           |
|                      | 总结:<br>今天这节课,我们认识了 ACDsee 这位<br>新朋友,并且和她相处得不错,所以 ACDsee<br>乖乖的听凭我们差遣,当然 ACDsee 的本领<br>可远远不止这些,它还可以帮我们做好多事<br>情呢,比如,可以把所有的图片做成电子相<br>册,只需简单的两三步操作就可以搞定,有<br>兴趣的同学可以课后继续与 ACDsee 深入交<br>往下去,让 ACDsee 成为我们浏览和处理图<br>片的好帮手。                                                           | 学生总结                |

# 第五章 获取与加工音频素材

# 一、教学目的与要求

- 1. 了解音视频文件的获取途径与方法。
- 2. 初步掌握音视频文件的格式及播放、转换等基本编辑。
- 3. 初步应用音视频技术进行探究学习和实验,进一步体验音视频技术的特点和广泛应用。
- 4. 通过开展著作权教育,培养版权意识。
- 5. 提高对音视频有效信息的判断能力,对无效信息的抵制能力。

二、教学内容与课时安排

本单元内容的教学建议安排4课时(包括上机实践):

- 第一节 声音的获取与加工 2课时
- 第二节 视频的获取与加工 2课时
- 三、教学重点与难点
- 1. 重点
- (1) 获取音视频文件的途径与方法。
- (2) 了解音视频文件的格式及播放、转换等基本编辑。
- 2. 难点
- (1) 声音文件的转换和编辑。
- (2) 视频编辑软件的基本操作方法。

# 第一节 声音的获取与加工

# 、教学目标

1. 了解声音文件的获取途径与方法。

2. 能够正确选择适合需要的声音文件格式。

3. 初步掌握声音文件的播放、转换和编辑。

4. 了解噪音的来源与强度,理解噪音的危害。

5. 增强音乐版权的保护意识,规范学生的行为。

二、教学过程

(1) 获取声音的途径

①通过互联网下载

常用的搜索网站有 mp3. baidu、. hao123/mp3s. htm、. flash8 等。

a. 打开 IE 浏览器, 输入网址 mp3. baidu, 按回车键。

b. 在搜索框中输入音乐的名称,单击"百度一下"。

c. 在搜索结果中选择合适的资源,单击,在弹出的窗口中右击该资源的链接,选择"目标另存为",在"另存为"对话框中选择保存位置和名称,单击"保存"按钮。

注意点:同一个音乐一般都可以搜索到大量资源,但一些资源可能已经被删除,所以 有时需要多尝试几个链接。

②通过麦克风录制

GoldWave 软件可以从网上免费下载。

a. 运行 GoldWave。

b. 新建一个声音文件,设置声道为单声道,采样速率为默认的 11025,音质为调幅广播。

c. 单击"控制器"窗口中的"录音"按钮开始录音,录音结束后单击"停止"按钮停止录音。

d. 保存文件。

注意点: 麦克风与计算机的红色插孔连接, 提醒学生注意保存的格式。

③由 CD 光盘录取

a. 将 CD 光盘放入光驱。

b. 运行 GoldWave。

c. 执行"工具→CD 读取器"命令,打开"CD 读取器"对话框。

d. 单击选择录取的曲目,单击"保存"按钮,在"保存 CD 曲目"对话框中,设置保存位置和类型等,单击"确定"按钮。

注意点: CD 光盘中列出的都是音轨号,并不肯定代表是第几首音乐。

(2) 音频文件格式

常用的声音格式为 WAV、MP3、MA、RA 和 MIDI 等。

WAV (Wave Audio Files) 是微软开发的一种声音文件格式,也叫波形声音文件,其扩展名为.wav,是最早的数字音频格式。

MP3 指的是 MPEG 标准中的音频部分,使用比较广泛。

WMA 是 Windows Media Audio 编码后的文件格式,由微软开发,可以实现流媒体播放, 增加版权保护。

注意点:各种格式的音乐其实在非专业人员听来音质区别并不大,而且 Windows Media Player、Winamp、千千静听等播放软件均能兼容、播放各种格式的音乐,操作非常人性化,教学中可以着重于讲解一种播放软件。

第二课时使学生初步掌握声音文件播放、转换和编辑,并了解日常生活中各种噪音源的 强度与噪音的危害。

(3) 声音格式的转换

不同声音格式可以相互转换。千千静听、豪杰音频通等软件都可以进行音频格式转换。 在千千静听的播放列表中,选择需要转换的音频文件,右击,弹出快捷菜单,选择,打开"转 换格式"对话框进行设置,单击"立刻转换"按钮完成转换。

(4) 声音的编辑

对于声音我们通过软件可以进行删除、裁减、混合、制作特殊效果等编辑,以增强声音的表现力。由于声音的编辑属于比较抽象的内容,老师在教学中可以给学生设置实践任务, 通过任务学习,使学生逐步掌握声音文件的编辑方法。

① 删除声音

在 GoldWave 中选定删除区域,单击"删除"按钮,完成声音的删除。

② 连接声音

在 GoldWave 中打开需要连接的两个声音文件,选定一个声音区域,单击"复制"按钮, 在另一个文件末尾单击"粘贴"按钮,保存连接后的声音文件。

③ 混合声音

在 GoldWave 中打开两个声音文件,一个为背景音乐,另一个为朗读声音。选定"背景" 声区域并"复制",然后在"朗读"声音窗口单击"混音"按钮,设定混音开始时间和背景 声的音量,单击"确定"按钮,开始混音操作。

④添加特殊效果

这部分可以挑选一些简单实例讲解,或让学生在课余时间自行学习。

(5) 噪声测试与防治

噪音是非周期性的声音振动。它的音波波形不规则,听起来感到刺耳。从社会和心理 意义来说,凡是妨碍人们学习、工作和休息并使人产生不舒适感觉的声音,都叫噪音。如敲 打声、沙沙声,机器轰鸣声等,都是噪音。

有条件的学校可以组织学生利用 PocketRTA 软件测试学校中各种噪声源的大小,讨论 噪声的危害,并积极探索消除生活中噪声的方法。

注意点: 在测试的过程中,要尽量避免其他因素的干扰,以免影响测试结果的正确性。 三、 实践指导

过程与方法 (答案):

1. 用"千千静听"(或 Windows Media Player)播放一个或多个声音文件。

(3) 在 GoldWave 中,下列按钮的功能是:

播放按钮的功能是播放声音。

暂停按钮的功能是暂停播放声音。

音量按钮的功能是调节音量大小。

"LRC"按钮的功能是显示或关闭歌词框。

"EQ"按钮的功能是显示或关闭均衡器框。

"PL"按钮的功能是显示或关闭歌曲列表框。

练习与思考(答案):

1. 在 GoldWave 软件中,这些按钮的功能是:

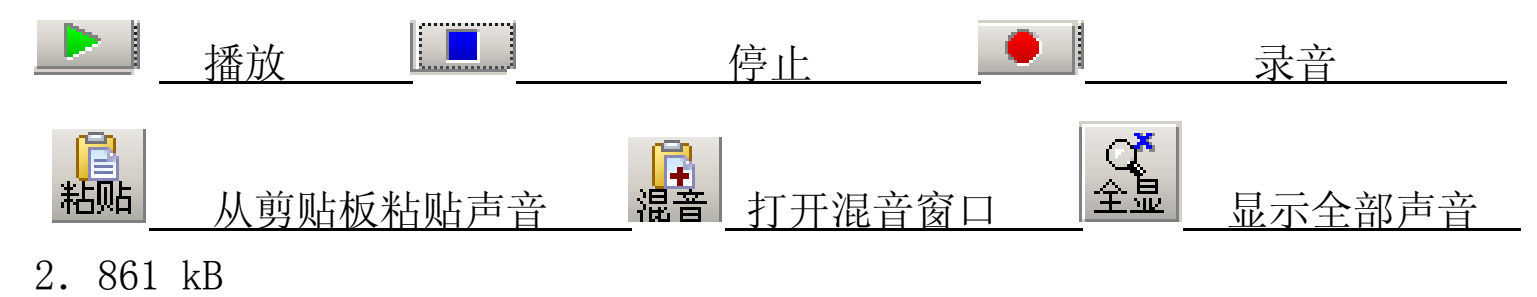

探究与创新(答案):

2. 降低周围噪音、尽量凑近麦克风、说话尽量大声等。

第六章 GIF Animator 简介

- 一、教学目标:
- 1、认识 GIF Animator 界面。
- 2、了解动画原理。

以上内容仅为本文档的试下载部分,为可阅读页数的一半内容。如 要下载或阅读全文,请访问: <u>https://d.book118.com/88523200403</u> <u>1012001</u>